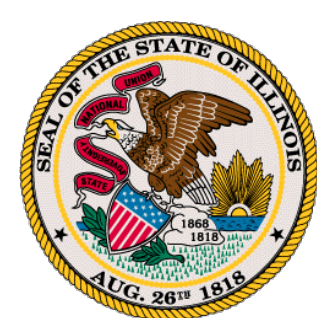

# Wytyczne dotyczące postępowań wirtualnych Komisji Praw Człowieka

# Wrzesień 2021

Stan Illinois wyznaczył Cisco WebEx Conferencing jako preferowaną platformę do wszystkich spotkań internetowych. WebEx to bezpłatna, bezpieczna platforma umożliwiająca użytkownikom prowadzenie spotkań, webinariów i wydarzeń online w czasie rzeczywistym. Uczestnicy mogą dołączać za pośrednictwem audio lub wideo przy użyciu komputera stacjonarnego lub urządzenia mobilnego.

Na kolejnych stronach znajdują się informacje na temat pobierania i korzystania z oprogramowania podczas posiedzenia lub przesłuchania wirtualnego.

W przypadku problemów z posiedzeniem lub rozprawą w dniu postępowania prosimy o kontakt telefoniczny pod głównym numerem Komisji Praw Człowieka stanu Illinois, 312-814-6269 w celu uzyskania wskazówek.

# Informacje na temat przesłuchań/procesów/wniosków/posiedzeń wirtualnych

Aby zachować porządek obrad, należy pamiętać, że chociaż postępowanie sądowe jest prowadzone wirtualnie, jest ono formalne.

Od wszystkich uczestników oczekuje się, że będą postępować z szacunkiem i przyzwoitością, którymi wykazaliby się będąc na posiedzeniu lub przesłuchaniu osobiście. Należy mieć świadomość swojego zachowania: jesteśmy na wideokonferencji, zakładajmy więc, że ludzie przez cały czas widzą, co robimy.

# Dostęp do WebEx:

Z WebEx można korzystać za pośrednictwem preferowanej przeglądarki (Microsoft Edge, Google Chrome itp.) lub poprzez zainstalowanie małego bezpłatnego programu na komputerze lub urządzeniu mobilnym.

# Aby wyświetlić szczegółowe informacje na temat dołączania do WebEx za pośrednictwem przeglądarki, przejdź do strony:

https://help.webex.com/nrbgeodb/Join-a-Webex-Meeting#id 135013

#### Przed datą posiedzenia/przesłuchania

- 1. Skonfiguruj WebEx przed dniem planowanego postępowania.
- 2. Sprawdź jakość dźwięku/wizji na urządzeniu, z którego będziesz korzystać.

#### W dniu swojego posiedzenia/przesłuchania

- Zaplanuj dołączenie do sesji nie później niż piętnaście (15) minut przed planowaną godziną rozpoczęcia.
- ï Dołącz do spotkania przebywając w cichym miejscu, w którym nic nie rozprasza uwagi i bez hałasu w tle.
- Pamiętaj, aby usiąść tak, żeby za Twoimi plecami nie znajdowało się żadne źródło światła.
  Najlepiej ustawić oświetlenie boczne.
- ï Miej świadomość swojego wyglądu i otoczenia. Unikaj bałaganu i czynników odwracających uwagę w widoku kamery.
- Dostosuj umiejscowienie kamery, aby wyraźnie pokazać swoją twarz i zminimalizować czynniki odwracające uwagę w tle.
- ï Podczas uczestnictwa w spotkaniu online unikaj wykonywania innych zadań. Inni uczestnicy spotkania zwykle bez problemu zauważą Twój brak zaangażowania.
- ï Unikaj zachowań rozpraszających uwagę, np. jedzenia lub wiercenia się.
- ï Nie odbieraj telefonów ani nie rozmawiaj z innymi osobami w swoim biurze. Dobrą zasadą jest, że jeśli czegoś nie robi się podczas spotkania w cztery oczy, nie powinno się tego robić także podczas wideokonferencji.
- Nie opuszczaj wideokonferencji bez zgody przewodniczącego (sędziego), nawet tymczasowo.
- ï Patrz w kamerę: wypowiadając się, patrz w kamerę. Kiedy mówisz, nie patrz na siebie na ekranie komputera. Pomoże to innym poczuć Twoje pełne zaangażowanie i obecność.
- ï Jeśli w trakcie postępowania Twoje połączenie zostanie przerwane, spróbuj jak najszybciej połączyć się ponownie. W przypadku dalszych trudności prosimy o niezwłoczny kontakt telefoniczny pod głównym numerem Komisji Praw Człowieka 312-814-6269.

#### Instalacja WebEx

Aby wyświetlić wymagania systemowe WebEx, przejdź do strony:

# https://help.webex.com/en-us/nk90t65/Webex-System-Requirements-and-Support-Policy

- ï Dla komputerów (PC/Mac): <u>https://www.webex.com/downloads.html</u>
- Dla urządzeń mobilnych (Apple lub Android): Przejdź do sklepu z aplikacjami na swoim urządzeniu

### Po instalacji

1. Wpisz swoje imię i nazwisko. W przypadku statusów lub przesłuchań wirtualnych wprowadź swoje imię i nazwisko (w tym preferowane przez Ciebie zaimki osobowe), tak jak w zgłoszeniu do Komisji Praw Człowieka.

# Dołącz do spotkania

Kiedy gospodarze planują spotkania, wysyłają zaproszenie na spotkanie z informacjami o tym, jak do nich dołączyć. Do spotkania możesz także <u>dołączyć ze strony internetowej WebEx,</u> korzystając z dostarczonych przez gospodarza informacji.

- Otwórz swój kalendarz lub wiadomość e-mail z zaproszeniem, a następnie kliknij link, aby dołączyć do spotkania. Zostanie wyświetlona strona z informacjami o spotkaniu. Ewentualnie wprowadź informacje o spotkaniu, które zostały Ci przekazane, klikając powyższy link.
- 2. W menu Dołącz do spotkania na WebEx wprowadź swoje imię i nazwisko, adres e-mail oraz hasło do spotkania.
- 3. Masz połączenie ze spotkaniem.

# Połącz z dźwiękiem

Możesz połączyć się ze spotkaniem z dźwiękiem za pomocą telefonu lub komputera, wybierając opcję po dołączeniu do spotkania. Najlepszą metodą jest korzystanie z funkcji "Zadzwoń do mnie"

Po dołączeniu do spotkania zostanie wyświetlone powiadomienie "Połączenie audio i wideo" z prośbą o nawiązanie połączenia za pośrednictwem jednej z kilku opcji audio. Podczas sesji możesz również uzyskać dostęp do opcji audio za pomocą elementów sterujących dostępnych z poziomu spotkania.

# Aby połączyć się z dźwiękiem:

# Zadzwoń do mnie (najlepszy sposób)

- 1. Zaznacz pole wyboru "Zapamiętaj numer telefonu na tym komputerze", jeśli chcesz zapisać ten numer na przyszłe spotkania.
- 2. Kliknij Zadzwoń do mnie (Call me). Zostanie nawiązane połączenie telefoniczne i może

się pojawić powiadomienie z prośbą o naciśnięcie klawisza "1", aby połączyć się ze spotkaniem.

# Chcę dołączyć do spotkania osobiście

- 1. Wybierz podany numer telefonu, wprowadź kod dostępu do spotkania i wprowadź numer identyfikacyjny uczestnika (ID).
- 2. Zamknij okno.

# Połączenie przy użyciu komputera

- 1. Kliknij opcję "Połącz za pomocą komputera". Masz połączenie dźwiękowe ze spotkaniem.
- 2. W razie potrzeby dostosuj ustawienia głośnika i mikrofonu.

Wydrukowane przez Urząd Stanu Illinois. 11/21. . IOCI22-0496